# d.velop

# d.ecs userprofile: User

# **Table of Contents**

| 1. d.ecs userprofile                               | 3 |
|----------------------------------------------------|---|
| 1.1. Basic information about the application       | 3 |
| 1.1.1. About d.ecs userprofile                     | 3 |
| 1.2. Installing and uninstalling d.ecs userprofile | 3 |
| 1.3. Configuring your out-of-office status         | 3 |
| 1.3.1. Viewing user properties                     | 4 |
| 1.4. Additional information sources and imprint    | 4 |
|                                                    |   |

# 1. d.ecs userprofile

## 1.1. Basic information about the application

This chapter contains general information and details about the product.

#### 1.1.1. About d.ecs userprofile

d.ecs userprofile enables you to manage out-of-office periods and delegates for yourself and others. You can also view the properties of your user account.

## 1.2. Installing and uninstalling d.ecs userprofile

You install and uninstall the software exclusively using d.velop software manager.

For more information, please refer to the d.velop software manager manual.

# 1.3. Configuring your out-of-office status

You can configure your out-of-office status. If you have the appropriate administrative permissions, you can also configure the out-of-office status of other users.

#### This is how it works

- 1. Go to the start page and click on your profile picture.
- 2. Click Absence status.
- 3. Select the user for whom you want to configure the out-of-office status.
  - a. If you do not have administrative permissions, you can only configure your own out-of-office status.
  - b. If you have the appropriate administrative permissions (e.g. as a manager), you can also configure the out-of-office status of other users (e.g. employees who report to you).

#### Note

Managers are users who are entered as supervisors for other users, e.g. in d.ecs usermanagement. For users that are loaded from an LDAP directory, the LDAP attribute **manager** is used and automatically carried over.

- 4. Enter a start time for the out-of-office period. Alternatively, click on the clock icon to enter the current time as the start time.
- 5. Optional: Enter an end time for the out-of-office period. If you do not enter an end time, the out-of-office period is open-ended.
- 6. Optional: Select a user as a delegate.

#### Note

Users entered as delegates inherit the permissions of the user who entered them as a delegate. Example: If you are a manager and you enter a delegate, your delegate can configure the out-of-office status of the employees who report to you.

- 7. Optional: Enter an out-of-office message. If the configured out-of-office period overlaps with the delegate's out-of-office period, you will receive a message explaining this.
- 8. Click on Save.

If you have configured an out-of-office period for another user and the user has corresponding notifications set up, the user will receive a notification e-mail.

### 1.3.1. Viewing user properties

You can view the properties of your user account.

#### This is how it works

- 1. Go to the start page and click on your profile picture.
- 2. Click **Your profile**.

# 1.4. Additional information sources and imprint

If you want to deepen your knowledge of d.velop software, visit the d.velop academy digital learning platform at https://dvelopacademy.keelearning.de/.

Our E-learning modules let you develop a more in-depth knowledge and specialist expertise at your own speed. A huge number of E-learning modules are free for you to access without registering beforehand.

Visit our Knowledge Base on the d.velop service portal. In the Knowledge Base, you can find all our latest solutions, answers to frequently asked questions and how-to topics for specific tasks. You can find the Knowledge Base at the following address: https://kb.d-velop.de/

Find the central imprint at https://www.d-velop.com/imprint.